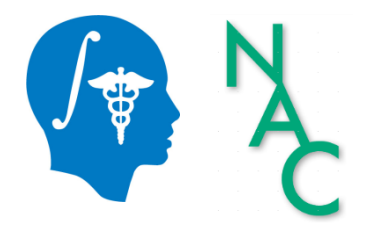

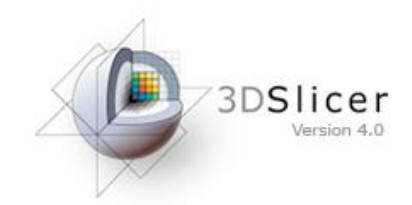

# 3D Visualization of DICOM Images for Radiology Applications Tutorial

Sonia Pujol, Ph.D.

Surgical Planning Laboratory Harvard University

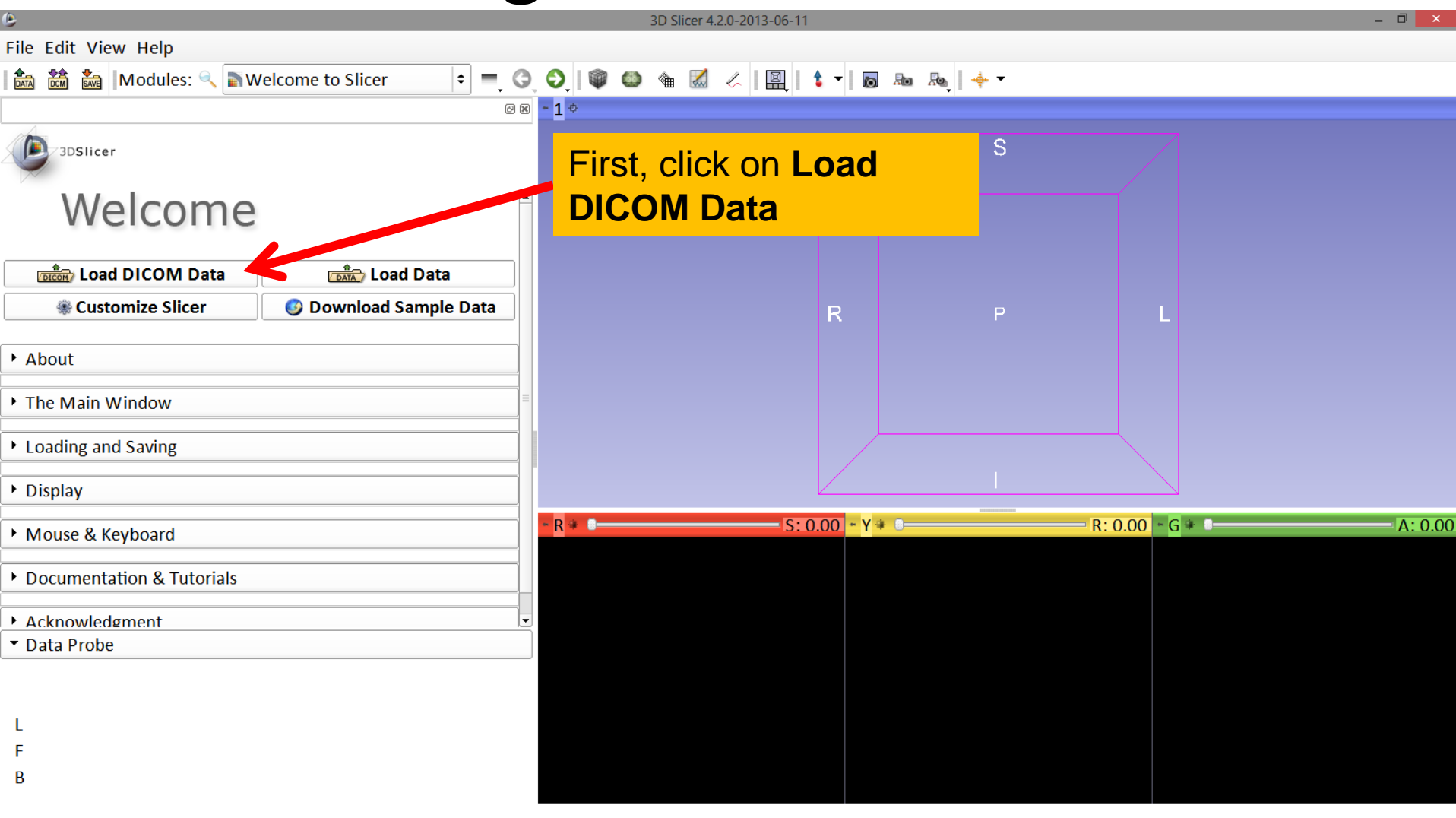

|                                           | Th            | e DICC    | )M De      | tails windo           | w appear           | s                   |     |  |
|-------------------------------------------|---------------|-----------|------------|-----------------------|--------------------|---------------------|-----|--|
| File Edit View Help                       |               |           |            |                       |                    |                     |     |  |
| 🕅 🕅 🕷 Modules: 🔍 🛎 DICOM                  |               |           |            | DICOM Details         |                    | -                   |     |  |
| 3DSlicer                                  | Import Export | Query Ser | nd Remove  | LocalDataba           | 👢 C:/Users/flyn    | nm3/Documents/Slice | er4 |  |
|                                           | Name 🔺 Age    | Scan      | Date       | Subject ID Number     | r Institution Re   | ferrer Performer    |     |  |
| Help & Acknowledgement                    |               |           |            |                       |                    |                     |     |  |
| ▼ Servers                                 |               |           |            |                       |                    |                     |     |  |
| Start Listener                            |               |           |            |                       |                    |                     |     |  |
| Start Listener when Slicer Starts         |               |           |            |                       |                    |                     |     |  |
| ▼ DICOM Database and Networking           |               |           |            |                       |                    |                     |     |  |
| Show DICOM Brows                          |               |           |            |                       | Deeder             | \A/                 |     |  |
| <ul> <li>Recent DICOM Activity</li> </ul> |               |           |            |                       | Reader             | warnings            | _   |  |
| 0 series added to database in the past he |               |           |            |                       |                    |                     |     |  |
|                                           |               |           |            |                       |                    |                     |     |  |
|                                           |               |           |            |                       |                    |                     |     |  |
|                                           |               |           |            |                       |                    |                     |     |  |
| Refresh                                   |               |           |            |                       |                    |                     |     |  |
| ▼ Data Droha                              |               |           |            |                       |                    |                     |     |  |
|                                           |               |           |            |                       | Coloction to Clica | r Close             |     |  |
|                                           | 4             |           |            |                       |                    | Close               |     |  |
| L                                         | 0             |           | □ Make DIC | .OM Browser Persister | nt                 |                     |     |  |
| F                                         |               |           |            |                       |                    |                     |     |  |
| В                                         |               |           |            |                       |                    |                     |     |  |

| ۹                                         | 3D Slicer 4.2.0-2013-07-08 |          |                |        |                      |                     |                    |             | - 0 ×  |
|-------------------------------------------|----------------------------|----------|----------------|--------|----------------------|---------------------|--------------------|-------------|--------|
| File Edit View Help                       |                            |          |                |        |                      |                     |                    |             |        |
| 🛍 🛗 🐜 Modules: 🔍 🟙 DICOM                  |                            |          |                |        | DICOM Details        |                     | -                  | - 🗆 🗙       |        |
| 4                                         | Import                     | Even ant | Quant Cand     |        | atabi Culliagra (flu | an m2/Deckton/20    | Duisualization DIC | OM Data Day |        |
| 3DSlicer                                  | Import                     |          |                |        |                      |                     |                    |             |        |
|                                           | Name                       | • Age    | Scan           | Date   | Surect ID Numb       | er Institution F    | Referrer Perform   | ner         |        |
| Help & Acknowledgement                    |                            |          |                |        | ľ                    |                     |                    |             |        |
| ✓ Servers                                 |                            |          |                |        |                      |                     |                    |             |        |
| Start Listener                            |                            |          |                |        |                      |                     |                    |             |        |
| □ Start Listener when Slicer Starts       |                            |          |                |        |                      |                     |                    |             |        |
| ▼ DICOM Database and Networking           |                            |          |                |        |                      |                     |                    |             |        |
| Show DICOM Brows                          |                            |          |                | DIC    | M Data               | Reader              | Warnin             | gs          |        |
| ▼ Recent DICOM Activity                   |                            |          | -              |        |                      |                     |                    |             |        |
| 0 series added to database in the past he |                            |          |                |        |                      |                     |                    |             | A: 0.0 |
|                                           | (                          | Click (  | on <b>I oc</b> | alDat  | ahase ar             | d select            | the                |             |        |
|                                           |                            |          |                |        |                      |                     | Dort1              |             |        |
|                                           | 1 1                        | older    | <b>JUVIS</b>   | ualiza |                      |                     | a-Parti            |             |        |
| Refresh                                   |                            |          |                |        |                      |                     |                    |             |        |
| ▼ Data Probe                              |                            |          | ſ              | 4      |                      |                     |                    |             |        |
|                                           |                            |          | ſ              | Unche  | ck All               | d Selection to Slid | cer Clo            | ose         |        |
|                                           | •                          | 111      | •              |        | M Browser Persist    | ent                 |                    |             |        |
| L                                         | 0                          |          |                |        | IN BIOWSEI PEISIST   | ent                 |                    |             |        |
| F                                         |                            |          |                |        |                      |                     |                    |             |        |
| В                                         |                            |          |                |        |                      |                     |                    |             |        |
|                                           |                            |          |                |        |                      |                     |                    |             |        |

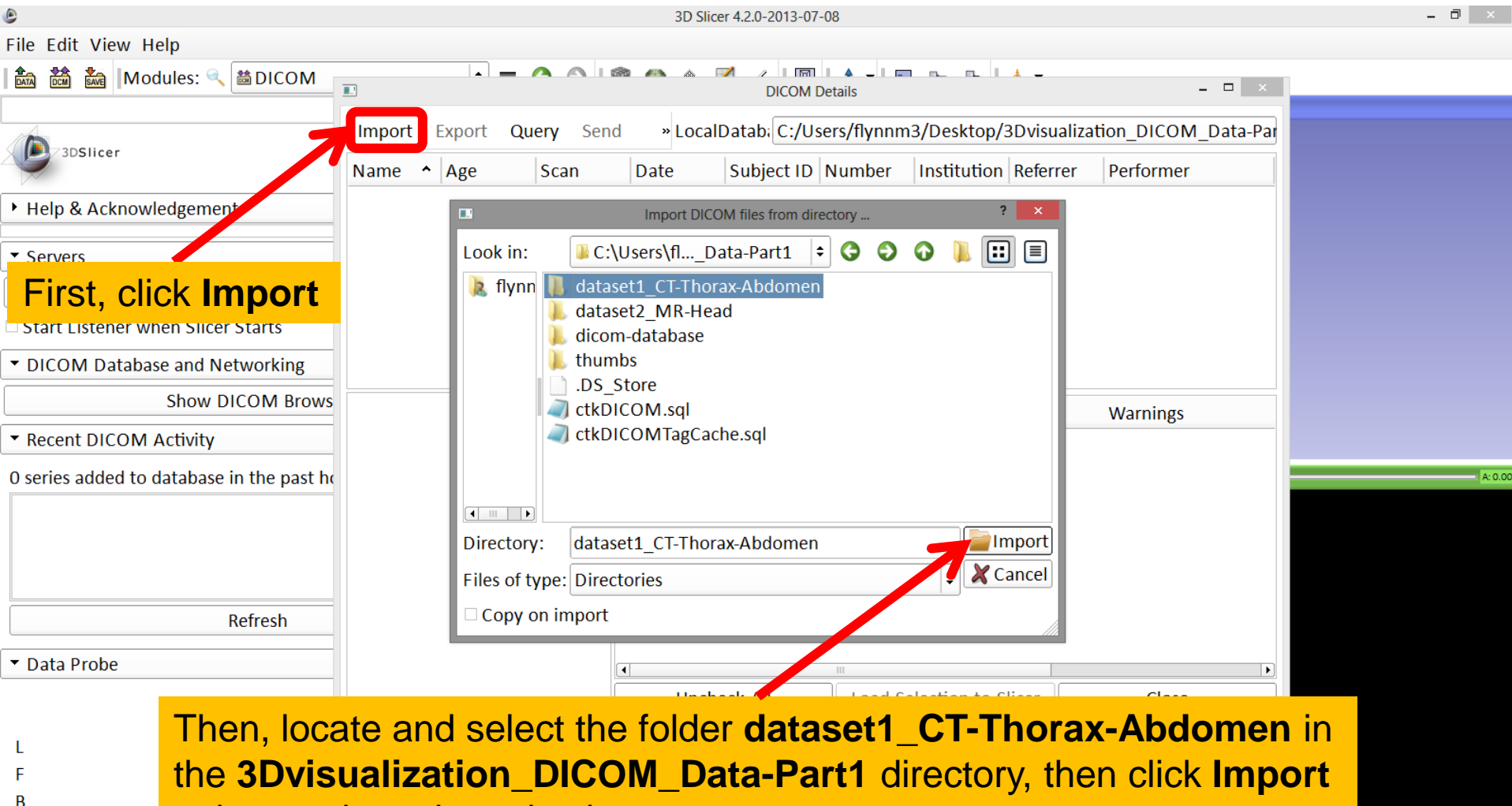

to import the selected volume

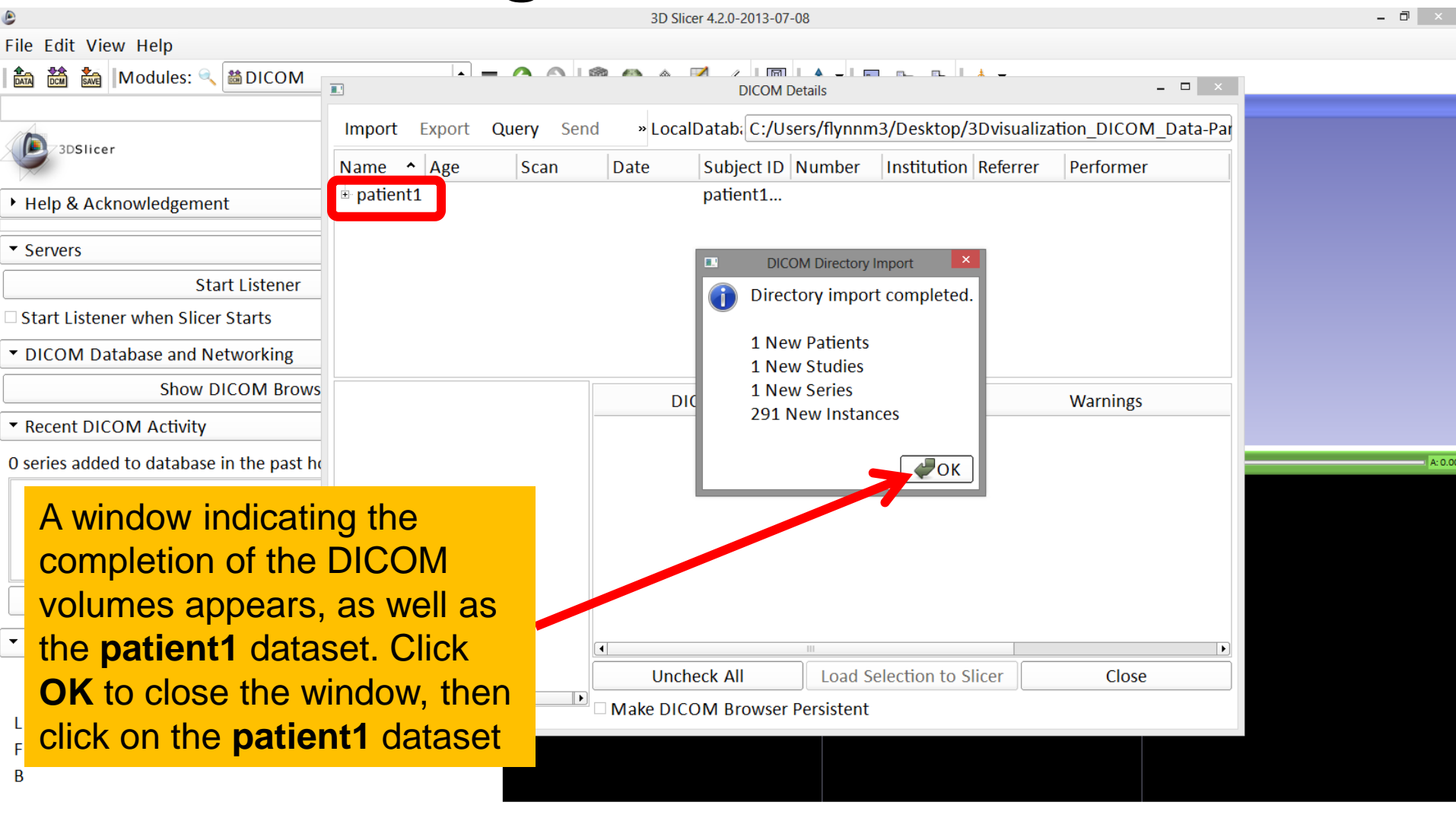

| ۹                                                 |                     | - 0 ×            |                       |                        |                      |          |         |
|---------------------------------------------------|---------------------|------------------|-----------------------|------------------------|----------------------|----------|---------|
| File Edit View Help                               |                     |                  |                       |                        |                      |          |         |
| 📩 🚵 🕍 Modules: 🔍 👪 DICOM                          |                     |                  | DICOM Details         |                        |                      | x        |         |
| 3DSlicer                                          | Import Export Query |                  |                       |                        |                      |          |         |
|                                                   | Name                | • Age S          | can Date              | Subject ID Number      | Institution Referrer | Pe       |         |
| Help & Acknowledgement                            | E patient1          |                  | 2005-06               | patient1<br>6936864    | 4 oEfZQhR            |          |         |
| ▼ Servers                                         | CT_Thorax_Abdom     | en CT 6          | 2005-06               | HEART 14               |                      |          |         |
| Start Listener                                    |                     |                  |                       |                        |                      |          |         |
| Start Listener when Slicer Starts                 |                     |                  |                       |                        |                      |          |         |
| <ul> <li>DICOM Database and Networking</li> </ul> |                     |                  | 111                   |                        |                      | -        |         |
| Show DICOM Brows                                  | rax_At              |                  | DICOM Data            | Reader                 | Warnings             |          |         |
| <ul> <li>Recent DICOM Activity</li> </ul>         |                     | <b> ⊡</b> 6: CT_ | Thorax_Abdomen        | Scalar Volume          |                      |          |         |
| 0 series added to database in the past he         |                     | 🗆 6: CT_         | Thorax_Abdomen fo     | or Scalar Volume       |                      |          | A: 0.00 |
|                                                   |                     | □ 6: CT_         | Thorax_Abdomen fo     | or Scalar Volume       |                      |          |         |
|                                                   |                     | 6: CT_           | Thorax_Abdomen fo     | or Scalar Volume       |                      | - 11     |         |
|                                                   |                     | CT_              | Thorax_Abdomen fo     | or Scalar Volume       |                      | -11      |         |
|                                                   |                     | □ 6: CT_         | Thorax_Abdomen fo     | or Scalar Volume       |                      | -11      |         |
| Refresh                                           |                     | 0 6: C           | Thorax_Abdomen fo     | or Scalar Volume       |                      | -11      |         |
| ▼ Data Broho                                      |                     | 6: CT            | Thorax_Abdomen fo     | or Scalar Volume       |                      | <b>_</b> |         |
|                                                   |                     |                  |                       |                        |                      |          |         |
|                                                   | -                   | Ur<br>Make D     |                       | oad Selection to Slice | r Close              |          |         |
| L                                                 |                     |                  | i com provisci i cisi | stem                   |                      |          |         |
| The file hie                                      | erarchy appea       | ars after        | patient1              | is selected            | . Click on           |          |         |
|                                                   |                     |                  |                       | Therew                 |                      | <b>-</b> |         |
|                                                   | ax_Abdomen          | , then cl        |                       | _inorax_A              | C nemobal            | 1.       |         |

DAT

File Edit View Help

3D Slicer 4.2.0-2013-07-08

Once **CT\_Thorax\_Abdomen CT** is selected, the snapshots of the DICOM images of the file are displayed in the bottom-left corner of the DICOM Details window. Click **Load Selection to Slicer** to load the volume to Slicer

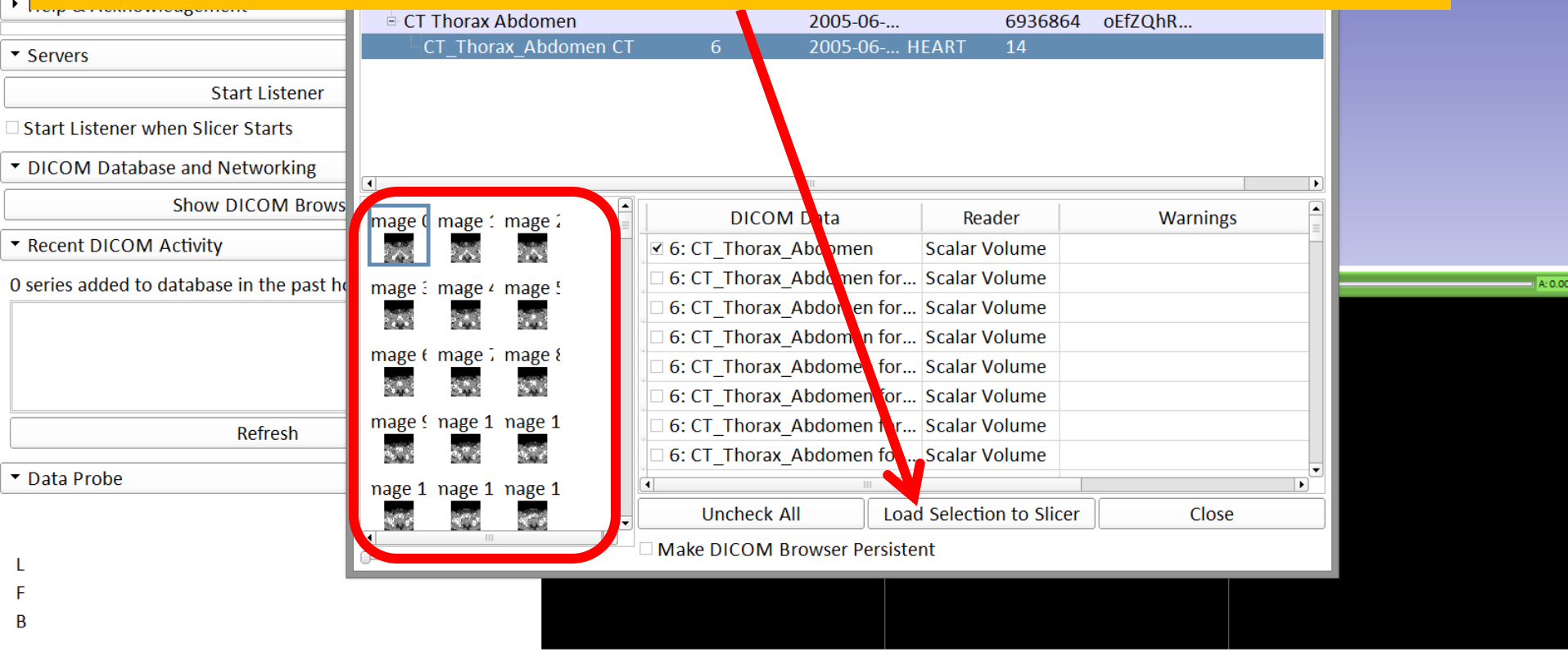

- 🗆 🗡

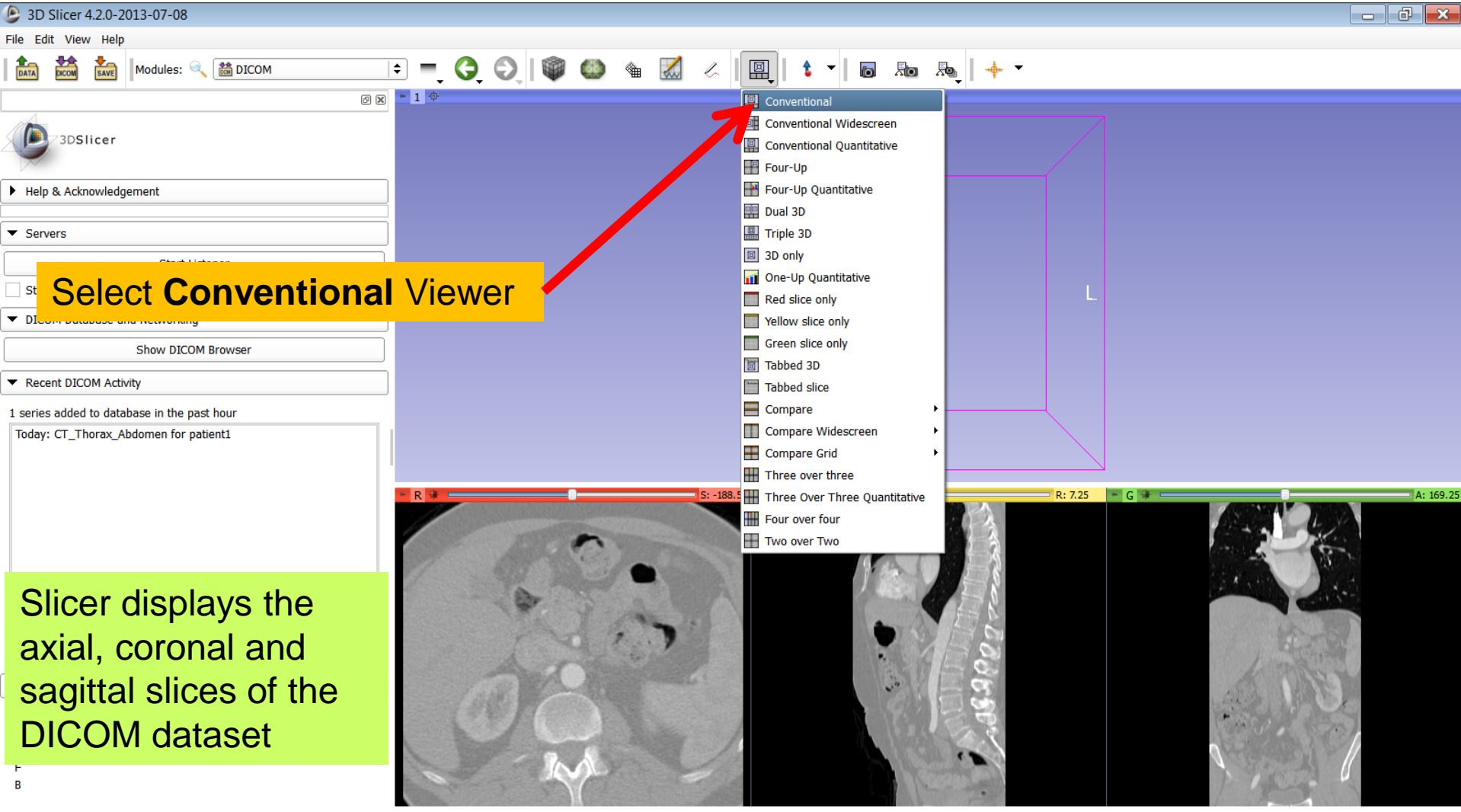

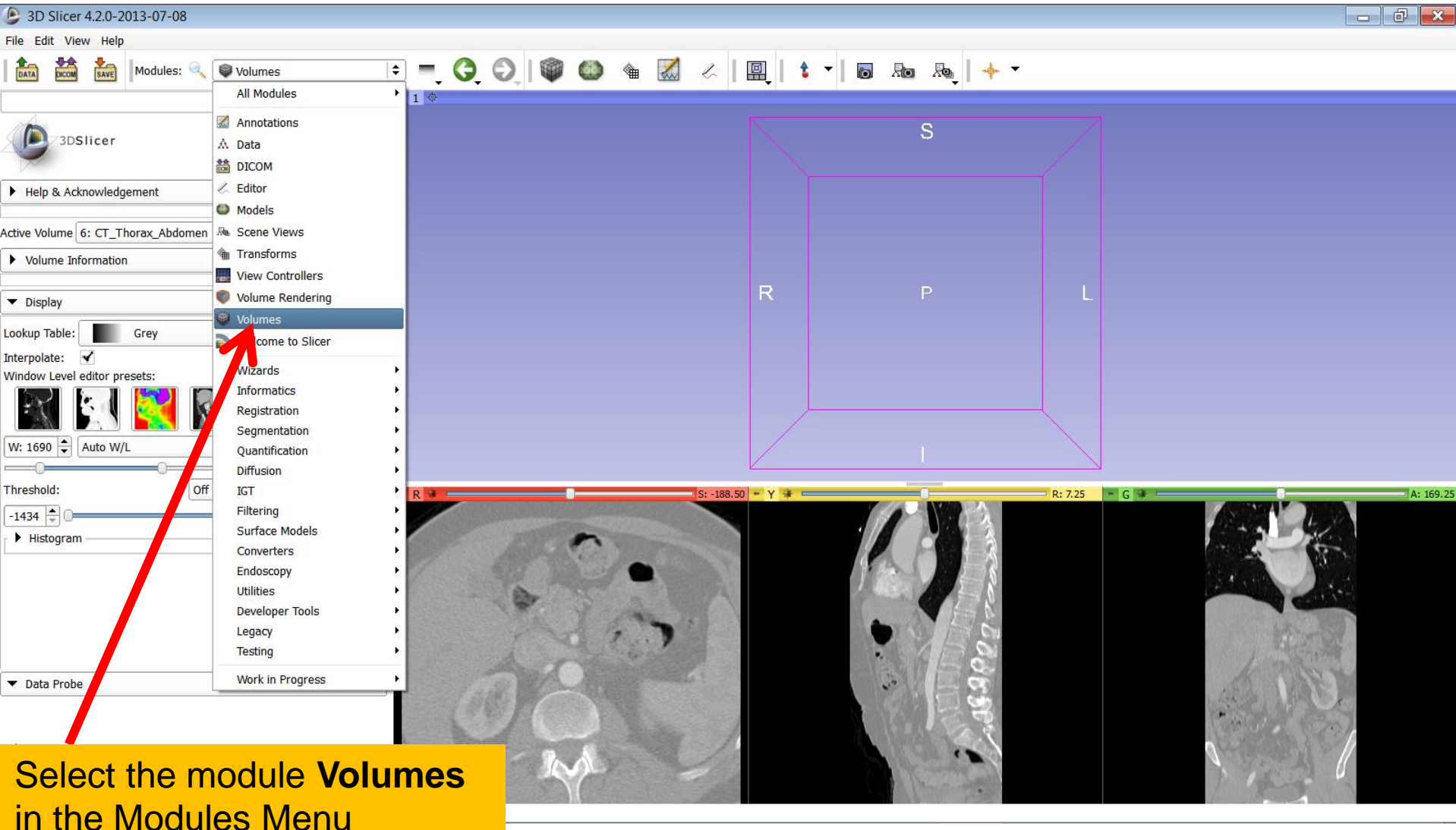

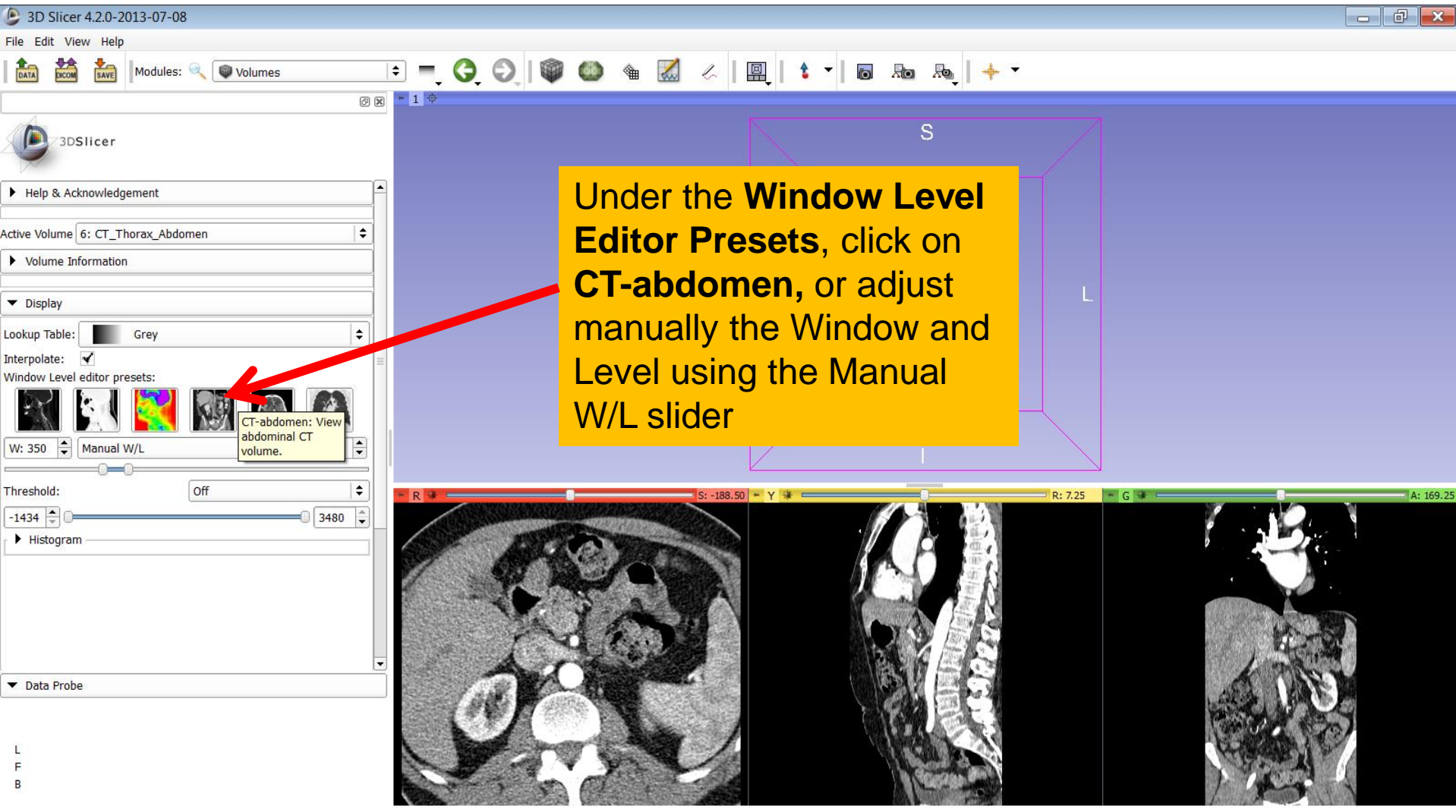

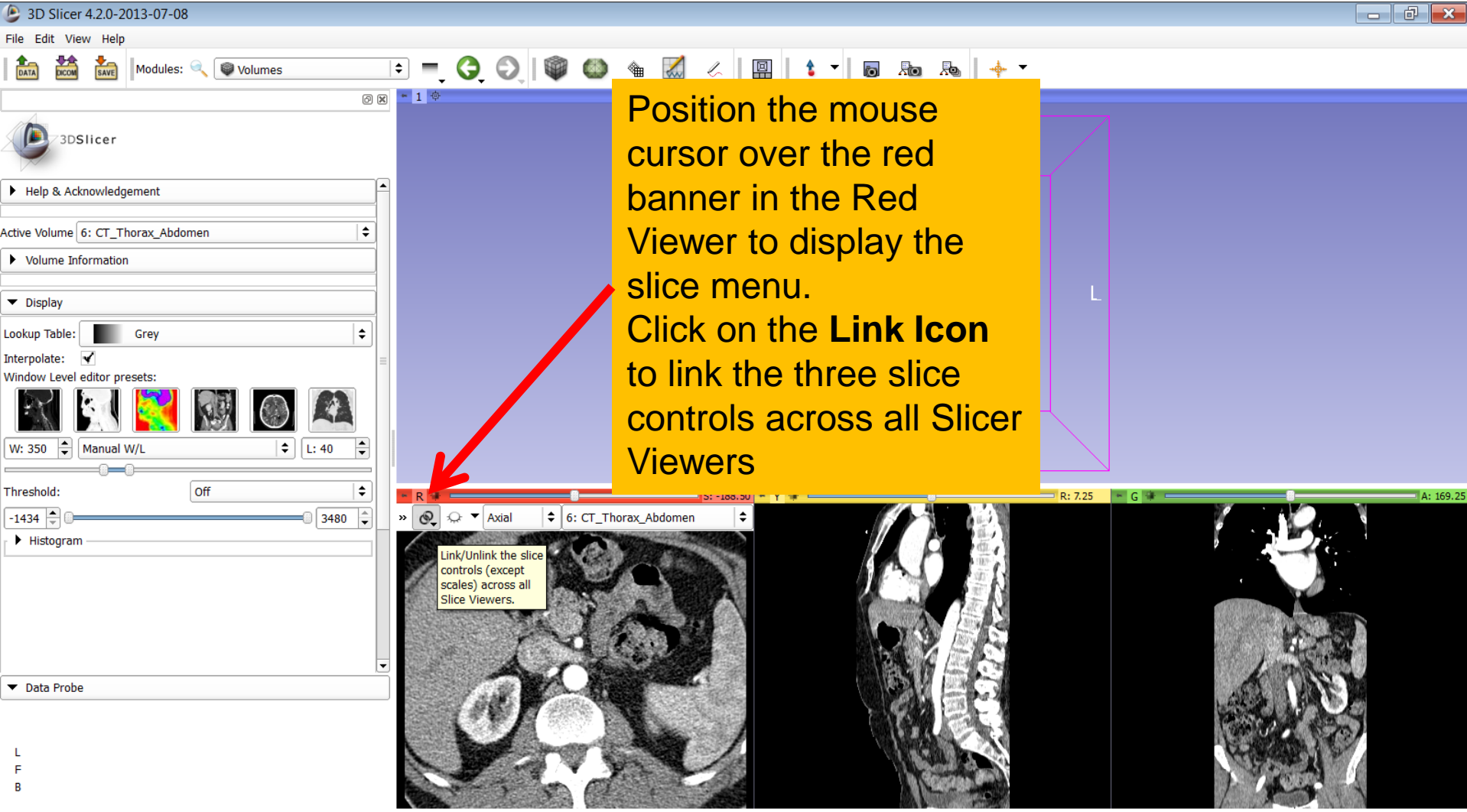

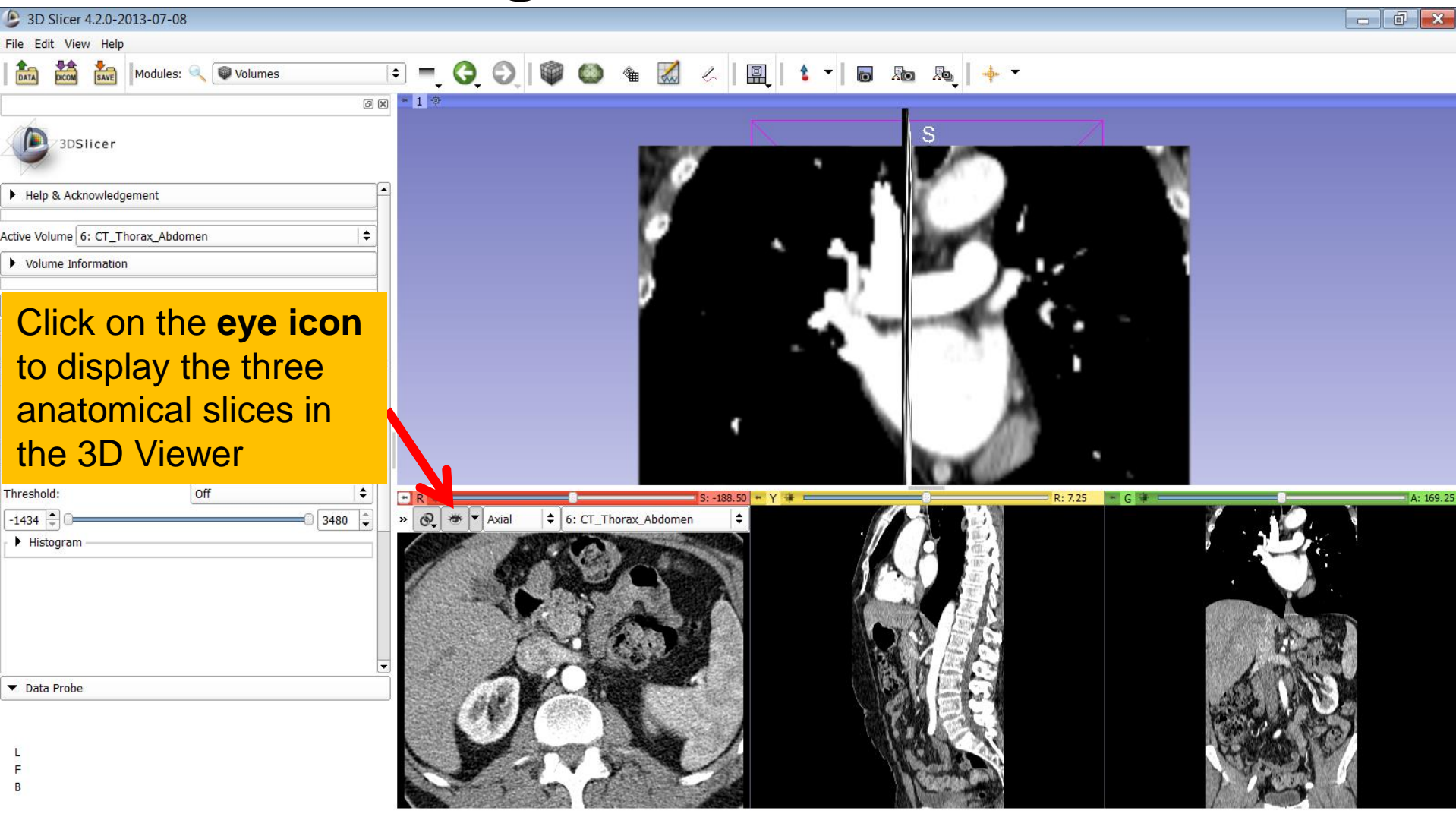

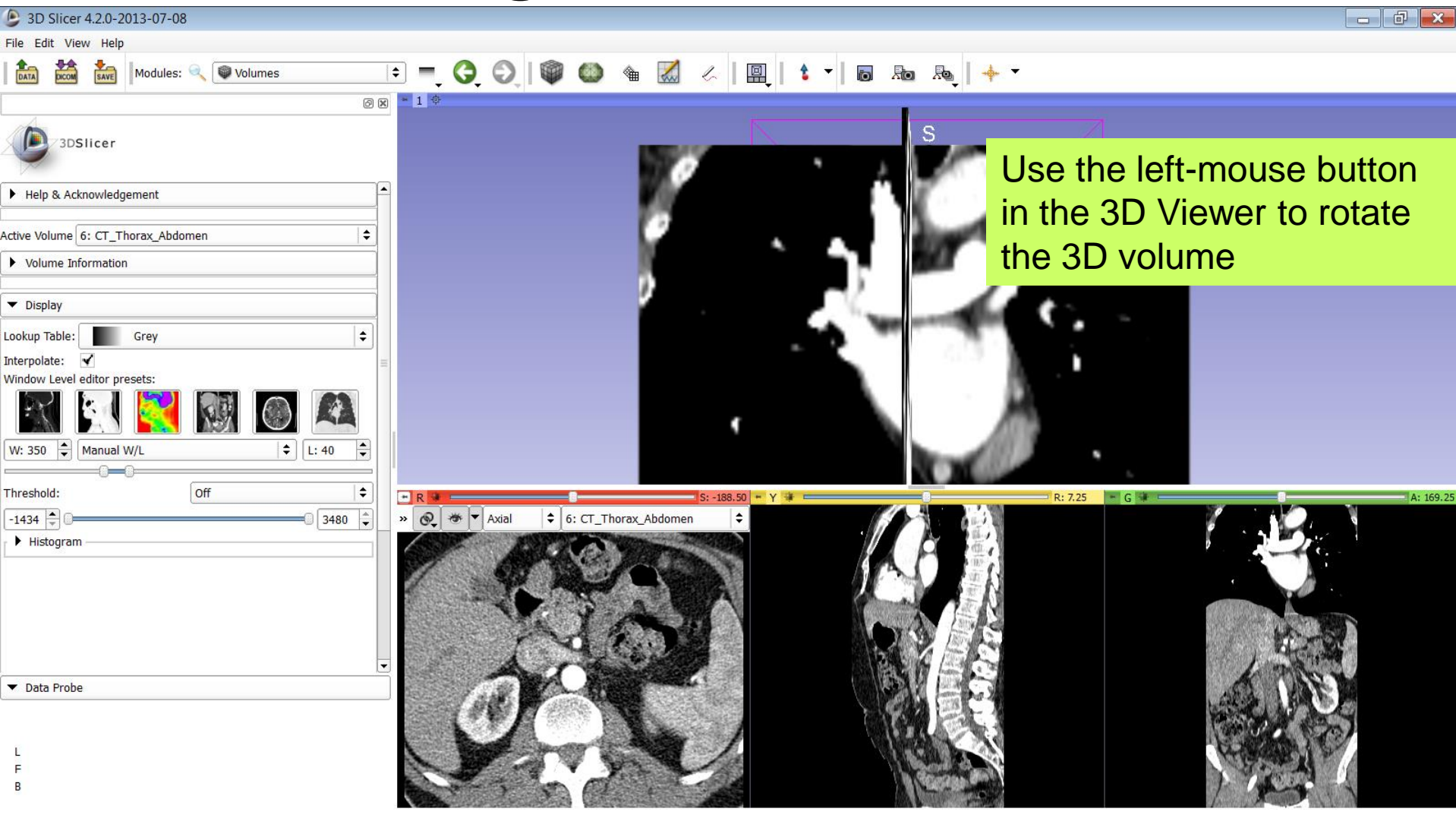

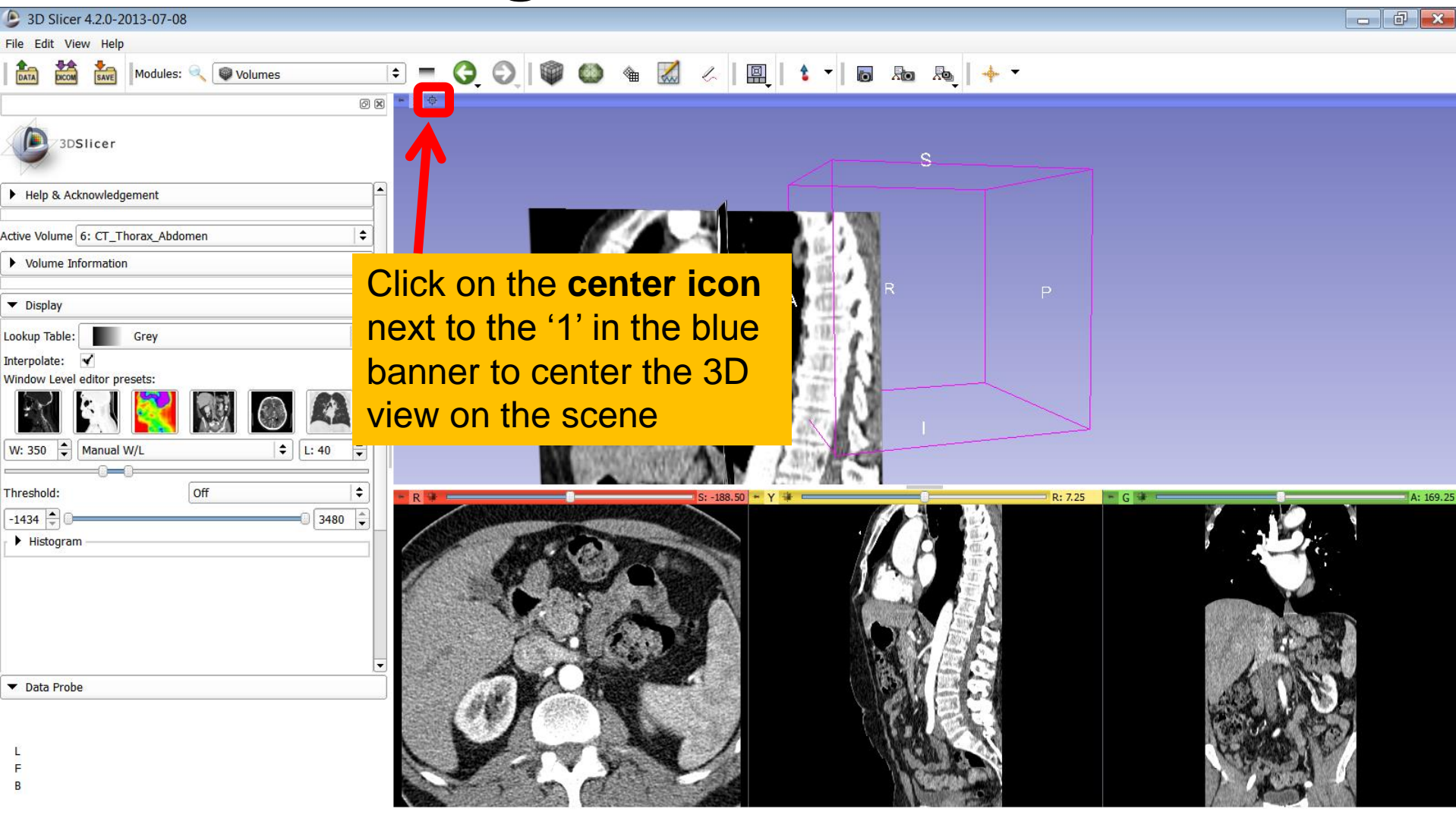

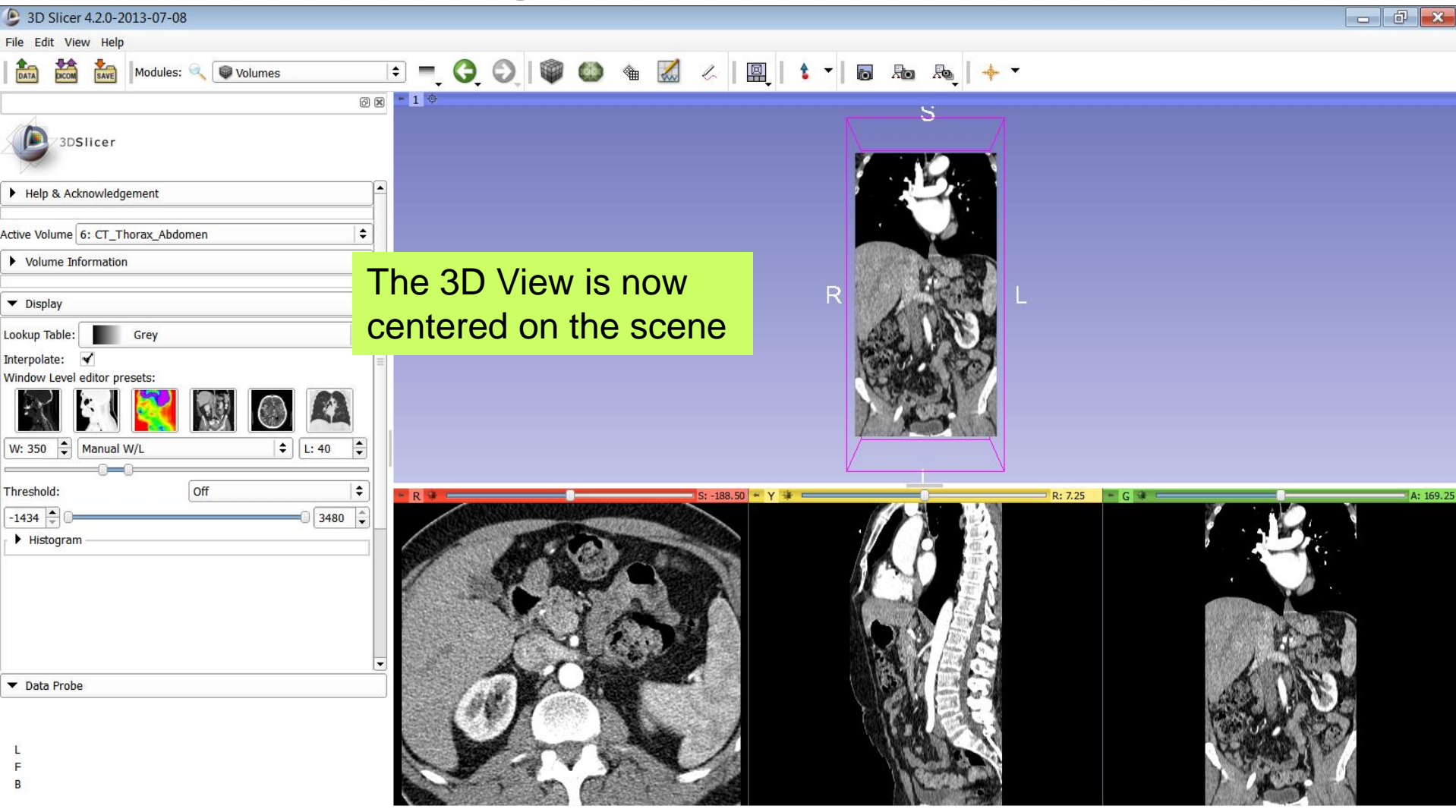

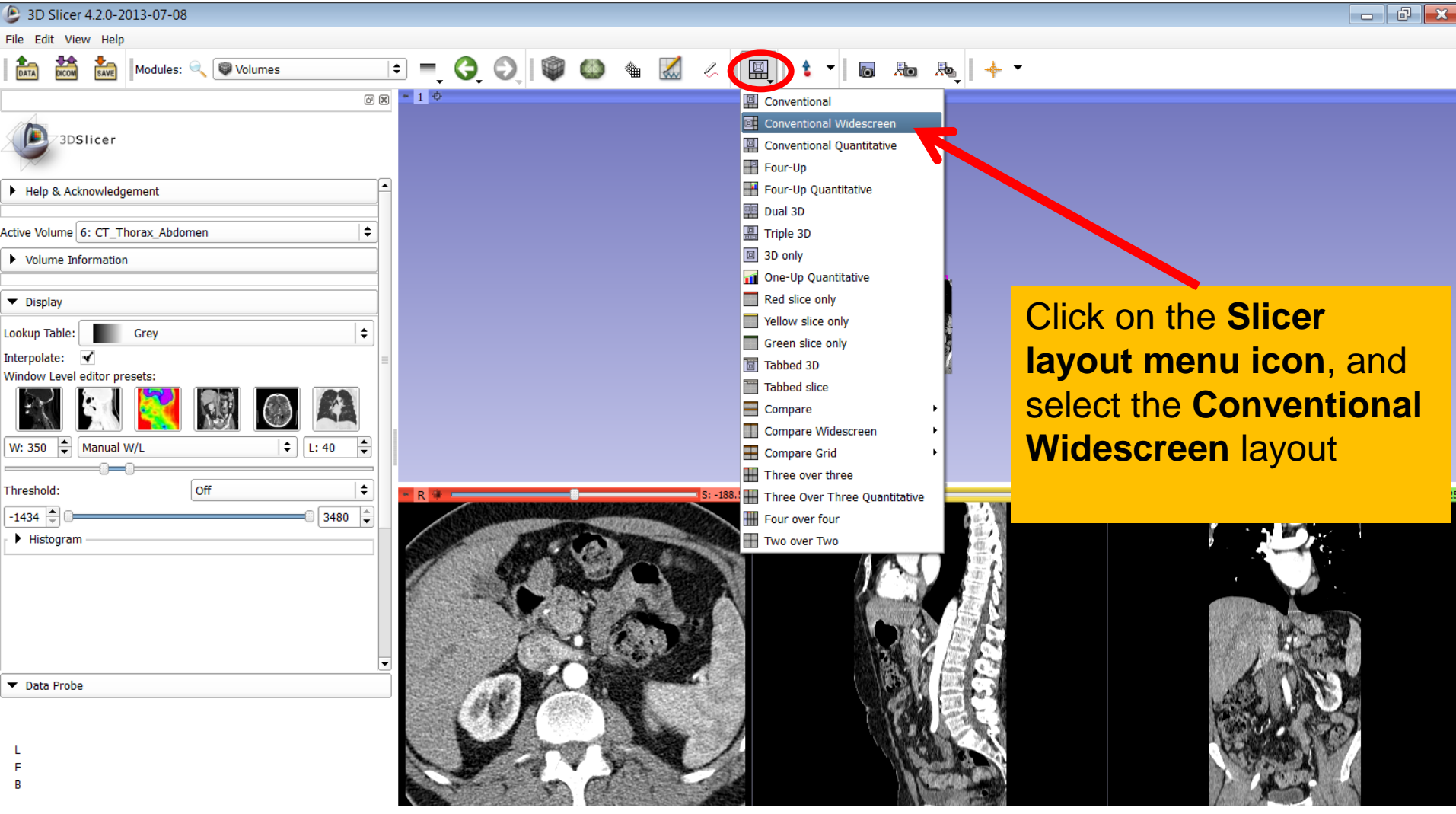

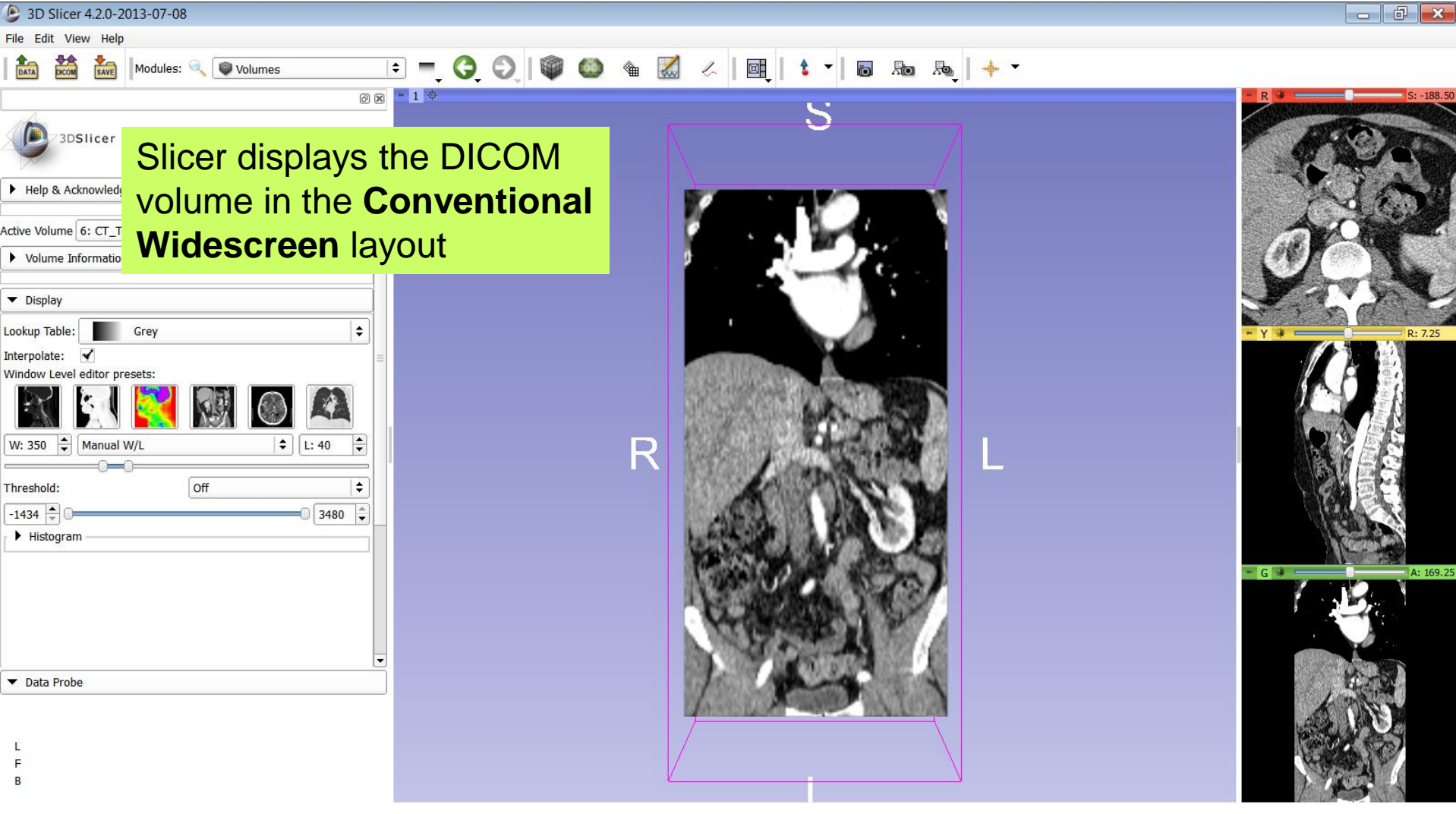

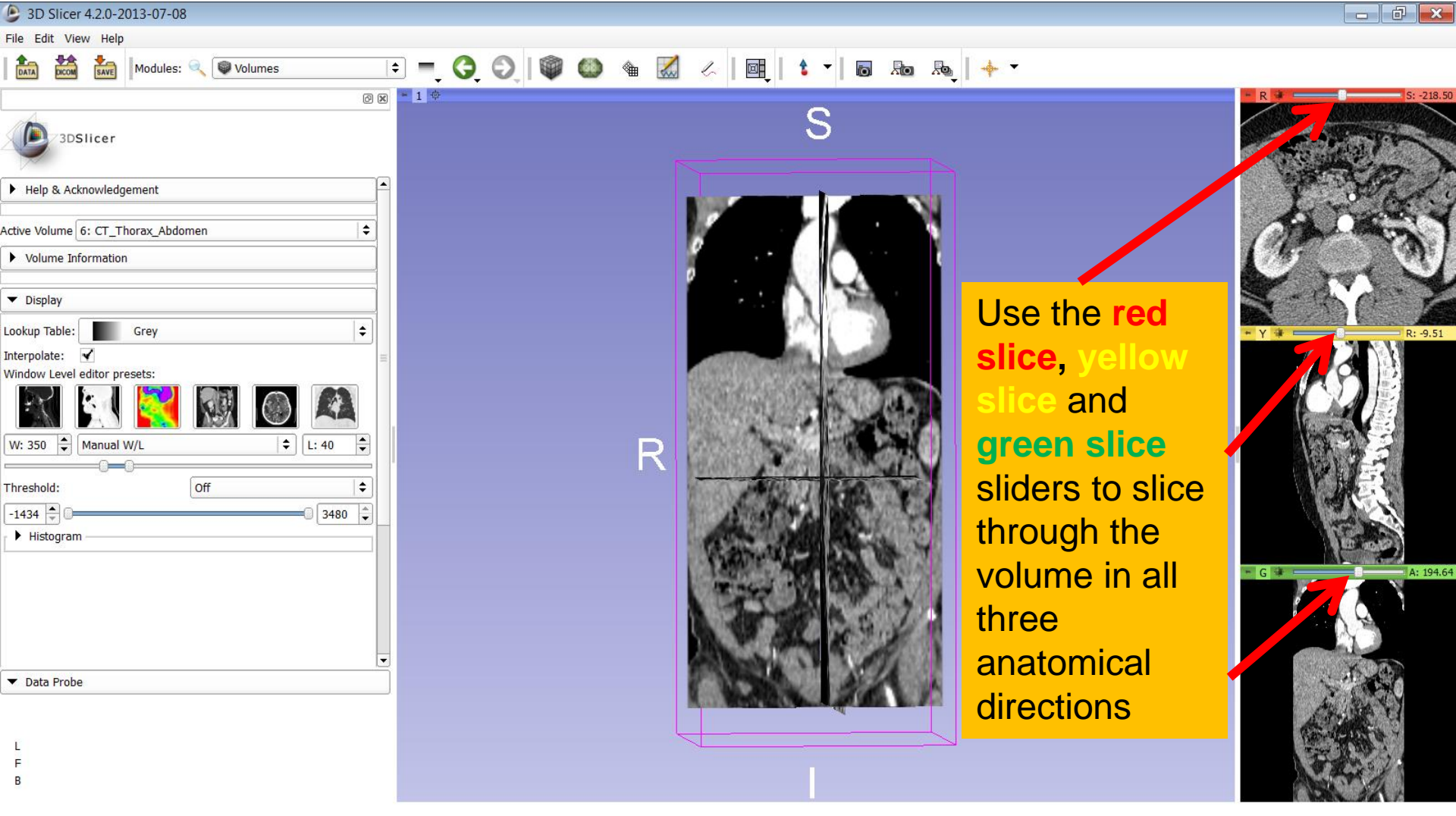

# Acknowledgments

- National Alliance for Medical Image Computing (NA-MIC)

NIH U54EB005149

 Neuroimage Analysis Center (NAC) NIH P41RR013218

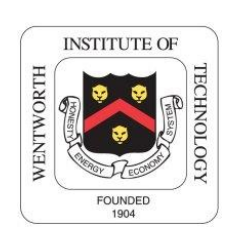

- Parth Amin, WIT '16
  - Matthew Flynn, WIT '16

**3D DICOM Tutorial** 

Sonia Pujol, Ph.D.

National Alliance for Medical Image Computing ARR 2012-2014